## Conheça o novo aplicativo da Uniodonto!

Muito mais simples, intuitivo e cheio de recursos!

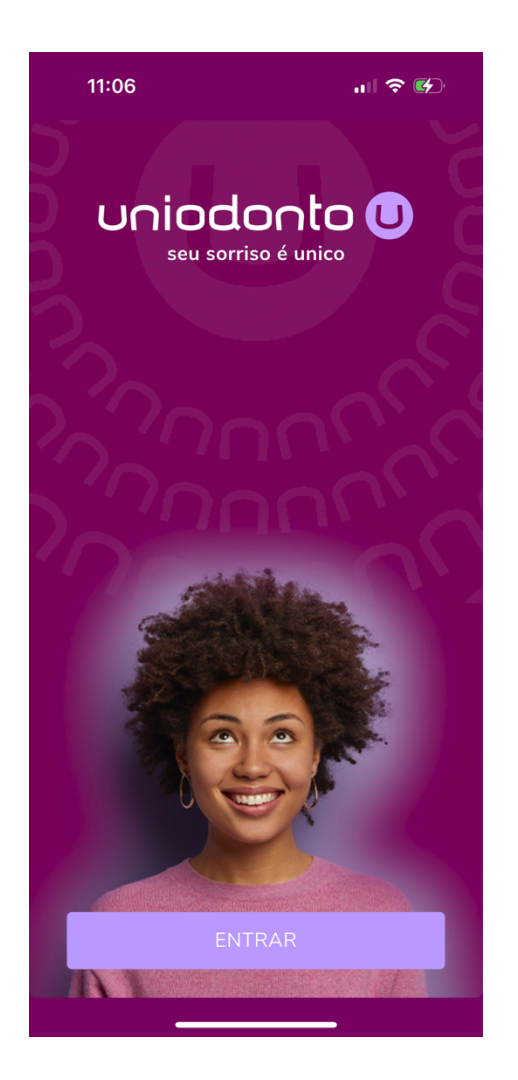

Esta é a tela inicial do aplicativo. Basta clicar no botão **"ENTRAR"** para começar a usar.

Caso seja o seu primeiro acesso, utilize a opção de "Criar sua conta", logo abaixo do botão "ENTRAR" e siga o passo a passo. A última parte deste manual traz mais detalhes.

| 11:06 ni  🕈 🚱                                                    |  |  |  |  |
|------------------------------------------------------------------|--|--|--|--|
| uniodonto U<br>seu sorriso é unico                               |  |  |  |  |
| Faça seu login                                                   |  |  |  |  |
| Seu usuario                                                      |  |  |  |  |
| 🛓 Informe seu usuario                                            |  |  |  |  |
| Sua senha                                                        |  |  |  |  |
| â Informe sua senha 💿                                            |  |  |  |  |
| Esqueci minha senha                                              |  |  |  |  |
| ENTRAR                                                           |  |  |  |  |
| Se for o seu primeiro acesso clique<br>aqui para criar sua conta |  |  |  |  |
| Política de Privacidade                                          |  |  |  |  |
|                                                                  |  |  |  |  |

Se já tiver feito o seu cadastro, informe o e-mail utilizado no campo **"Seu usuário"** e a senha cadastrada, no campo **"Sua senha"**, em seguida, clique no botão **"ENTRAR"**. Esta é a tela principal do aplicativo, onde estão disponíveis todos os recursos.

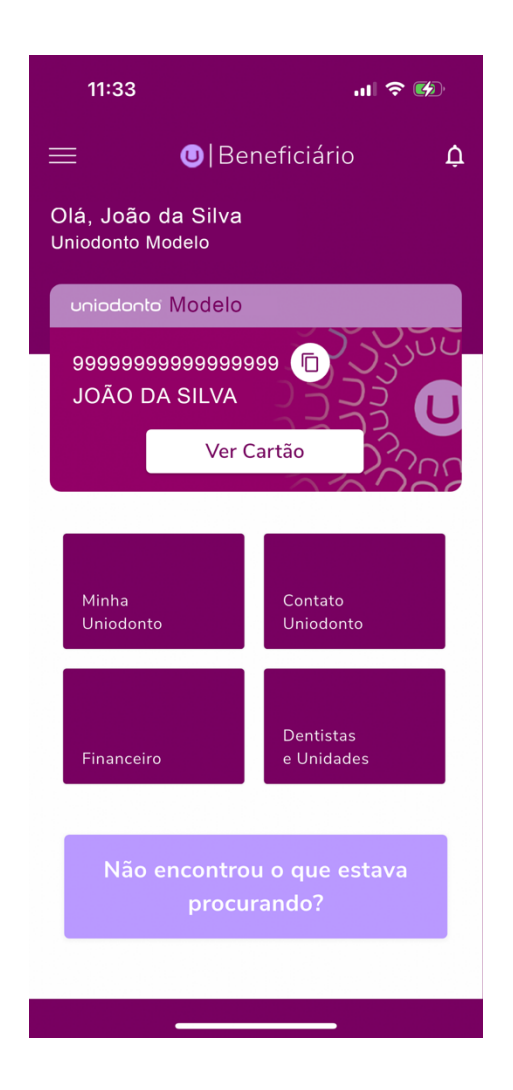

Este é o seu **"Cartão Virtual"**. Você pode visualizar o seu cartão e os de seus Dependentes, desde que sejam menores de idade, com idade maior que 64 anos ou portadores de deficiência.

| 11:34                                                                                                    | ıı  중 Ø    |  |
|----------------------------------------------------------------------------------------------------|------------|--|
| <                                                                                                    | ଜ          |  |
| Meu cartão                                                                                                    |            |  |
| João da Silva<br>99999999999999999999<br>Agregado                                                                                                    | >          |  |
| Uniodonto Modelo<br>999999999999999999<br>Código<br>João da Silva<br>Nome<br>PLANO LIFE<br>Plano Contratado<br>INDIVALFAMILIAR<br>Tipo Contratação<br>Contratante |            |  |
|                                                                                                    | somos copo |  |
| FRENTE VE                                                                                                    | ERSO       |  |
| Última sincronização dos dados junto a operadora em<br>27/02/2025 11:51hrs                                                                                        |            |  |
| Sincroniza                                                                                                    | ar         |  |
|                                                                                                    |            |  |

Caso não encontre o recurso desejado, clique no botão **"Não encontrou o que estava procurando?"** e nos fale o que sentiu falta.

Caso queira visualizar algum dependente que não se enquadra nessas características, fale com o nosso pessoal para que possamos fazer a liberação. É possível também visualizar o histórico de tratamentos, caso esta opção esteja disponível:

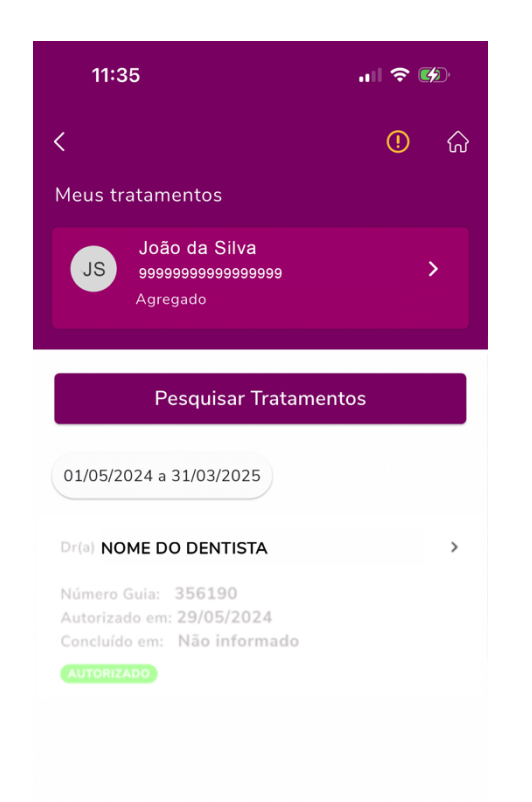

## Detalhes do tratamento:

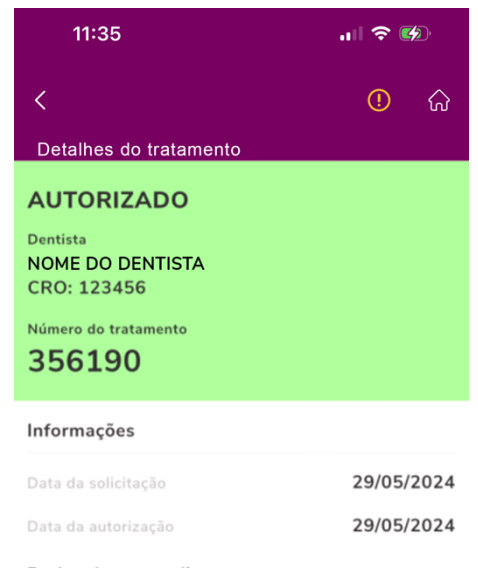

Dados dos procedimentos

## Descrição do procedimento

| RESTAURACAO DE AMALGAMA -<br>FACE | 1 ^ |
|-----------------------------------|-----|
| Dente                             | 27  |
| Região                            |     |
| Faces                             | V   |

Descrição do procedimento RESTAURACAO DE AMALGAMA - 1

FACE

Também é possível localizar facilmente os Dentistas, Especialistas, Atendimentos de Emergência ou Plantão utilizando o **"Guia Odontológico"**:

| 12:52                       | u 🗟 🕄     |  |
|-----------------------------|-----------|--|
| <                           | ଜ         |  |
| Dentistas                   |           |  |
| Cidade                      |           |  |
| ARARAQUARA - SP             | ٩         |  |
| Bairro                      |           |  |
| TODOS                       | Q         |  |
| Área atuação                |           |  |
| TODAS                       | Q         |  |
| Especialista                | $\otimes$ |  |
| Atendimento de Emergência   | $\otimes$ |  |
| Atendimento 24 horas        | $\otimes$ |  |
| CRO                         |           |  |
| Informe o CRO               |           |  |
| Nome                        |           |  |
| Informe o nome profissional |           |  |
|                             |           |  |
| Pesquisar                   |           |  |
| Consultar Rede Nacional     |           |  |
|                             | _         |  |

## **Como criar a sua conta?**

No primeiro acesso, é necessário criar uma conta. Para criar a sua conta, utilize o botão **"Se for o seu primeiro acesso clique aqui para criar sua conta"**.

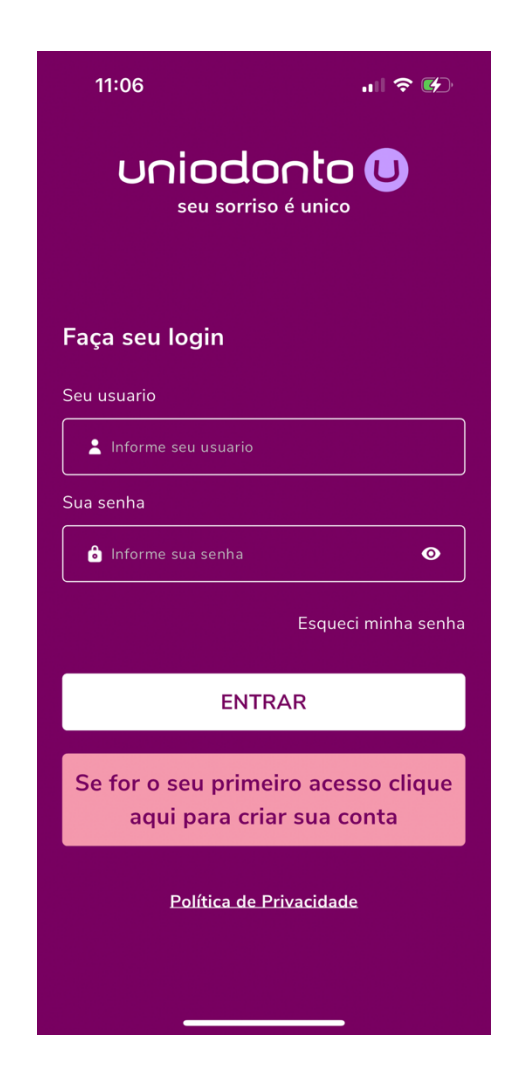

Em seguida, informe o seu CPF e a sua Data de Nascimento, depois clique em **"Continuar"**:

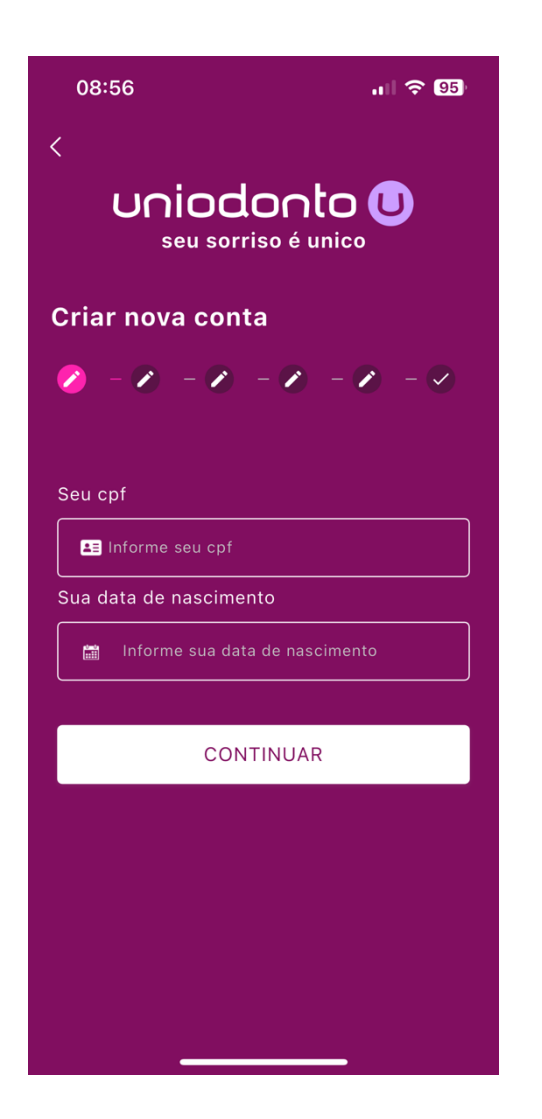

Agora, **selecione a Uniodonto** com a qual você tem o plano contratado, em seguida clique em **"Continuar"**:

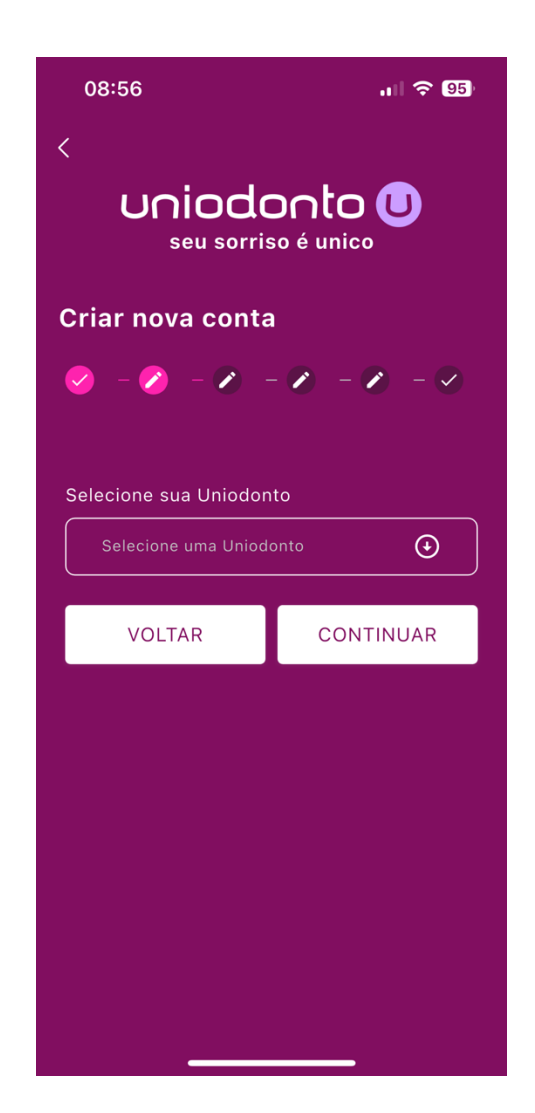

O aplicativo vai validar e consultar os dados informados e, caso encontre o contrato, apresentará na tela para confirmação. Nesta tela, selecione o contrato correto (destacado pela seta vermelha) e em seguida clique em **"Continuar"**:

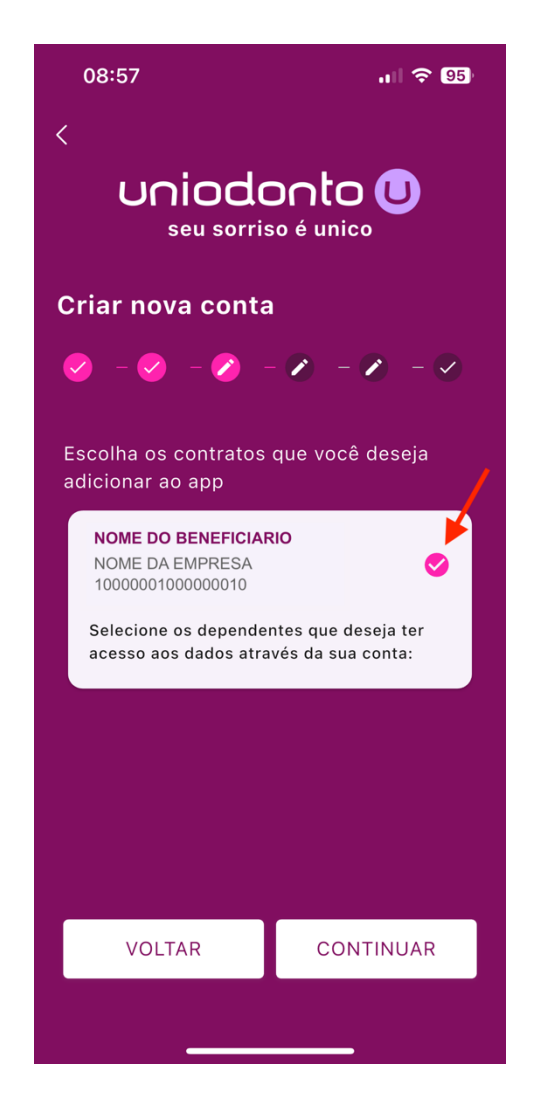

Agora, informe o seu **telefone celular** e o **seu email** de contato, em seguida, clique em "Continuar":

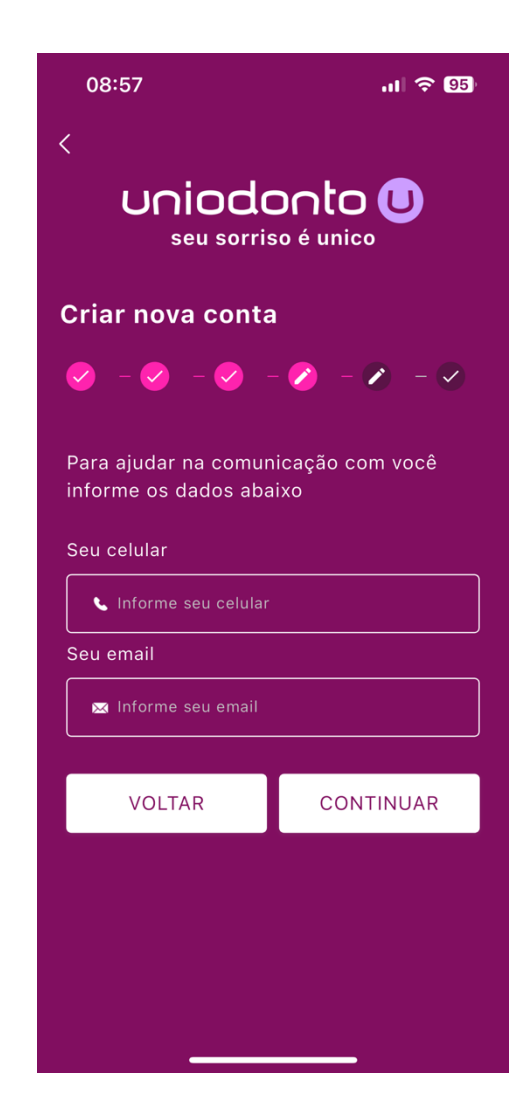

Em seguida, será necessário **definir a sua senha** de acesso. Por motivos de segurança, esta senha não pode ser muito simples, mas o aplicativo fará esta validação no momento da digitação. Após inserir a senha nos dois campos, clique em **"Continuar"**:

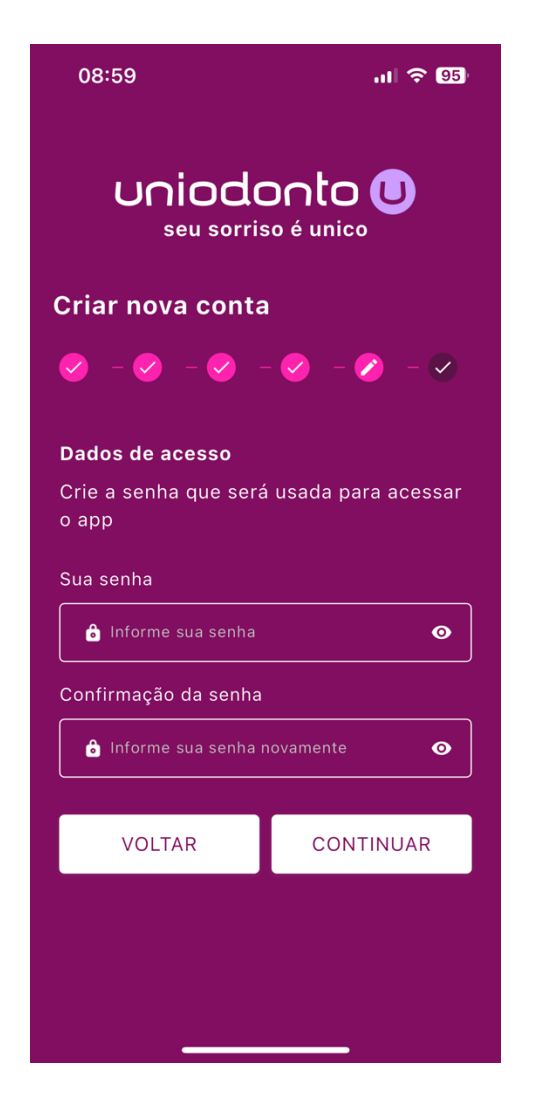

Concluídos estes passos, será exibia a tela de confirmação. Confira os dados e clique no botão **"Criar Conta"**:

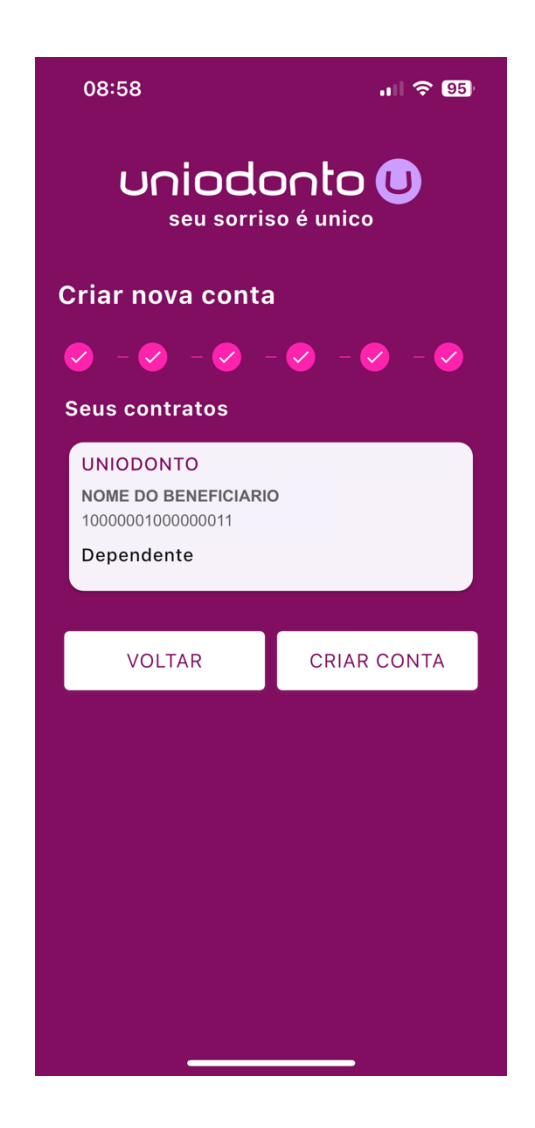

Para criar a conta, é necessário confirmar o e-mail informado. Para isso, o aplicativo envia um **código para o e-mail** que deve ser inserido nesta tela.

| 08:59                                                                             |          | ull 🗢 95  |  |  |
|-----------------------------------------------------------------------------------|----------|-----------|--|--|
| Confirmação de e-mail                                                             |          |           |  |  |
| Digite o código de 6 digitos que<br>enviamos para<br>emaildobeneficiario@mail.com |          |           |  |  |
|                                                                                   |          |           |  |  |
| Para sua segurança não compartilhe esse código.                                   |          |           |  |  |
| Reenviar código em 0:49                                                           |          |           |  |  |
| 1                                                                                 | 2        | 3<br>Def  |  |  |
| 4<br>вні                                                                          | 5<br>JKL | 6         |  |  |
| 7<br>PQRS                                                                         | 8<br>TUV | 9<br>wxyz |  |  |
|                                                                                   | 0        | $\otimes$ |  |  |
|                                                                                   |          |           |  |  |
| -                                                                                 |          | -         |  |  |

Após ter sido informado o código, a conta será criada e o aplicativo mostrará a confirmação, voltando para a tela de início. **Para usar, informe o seu e-mail e a sua senha.** 

| 08:59                                                            | .ı I 🗢 95           |  |  |  |
|------------------------------------------------------------------|---------------------|--|--|--|
| uniodonto U<br>seu sorriso é unico                               |                     |  |  |  |
| Faça seu login                                                   |                     |  |  |  |
| Seu usuario                                                      |                     |  |  |  |
| 💄 Informe seu usuario                                            |                     |  |  |  |
| Sua senha                                                        |                     |  |  |  |
| â Informe sua senha                                              | •                   |  |  |  |
|                                                                  | Esqueci minha senha |  |  |  |
| ENTRAR                                                           |                     |  |  |  |
| Se for o seu primeiro acesso<br>clique aqui para criar sua conta |                     |  |  |  |
| Política de Privacidade                                          |                     |  |  |  |
| Conta criada com sucesso                                         |                     |  |  |  |
|                                                                  |                     |  |  |  |

Agora é só aproveitar todos os recursos disponíveis!